# REGISTRO DE CLASSE ONLINE

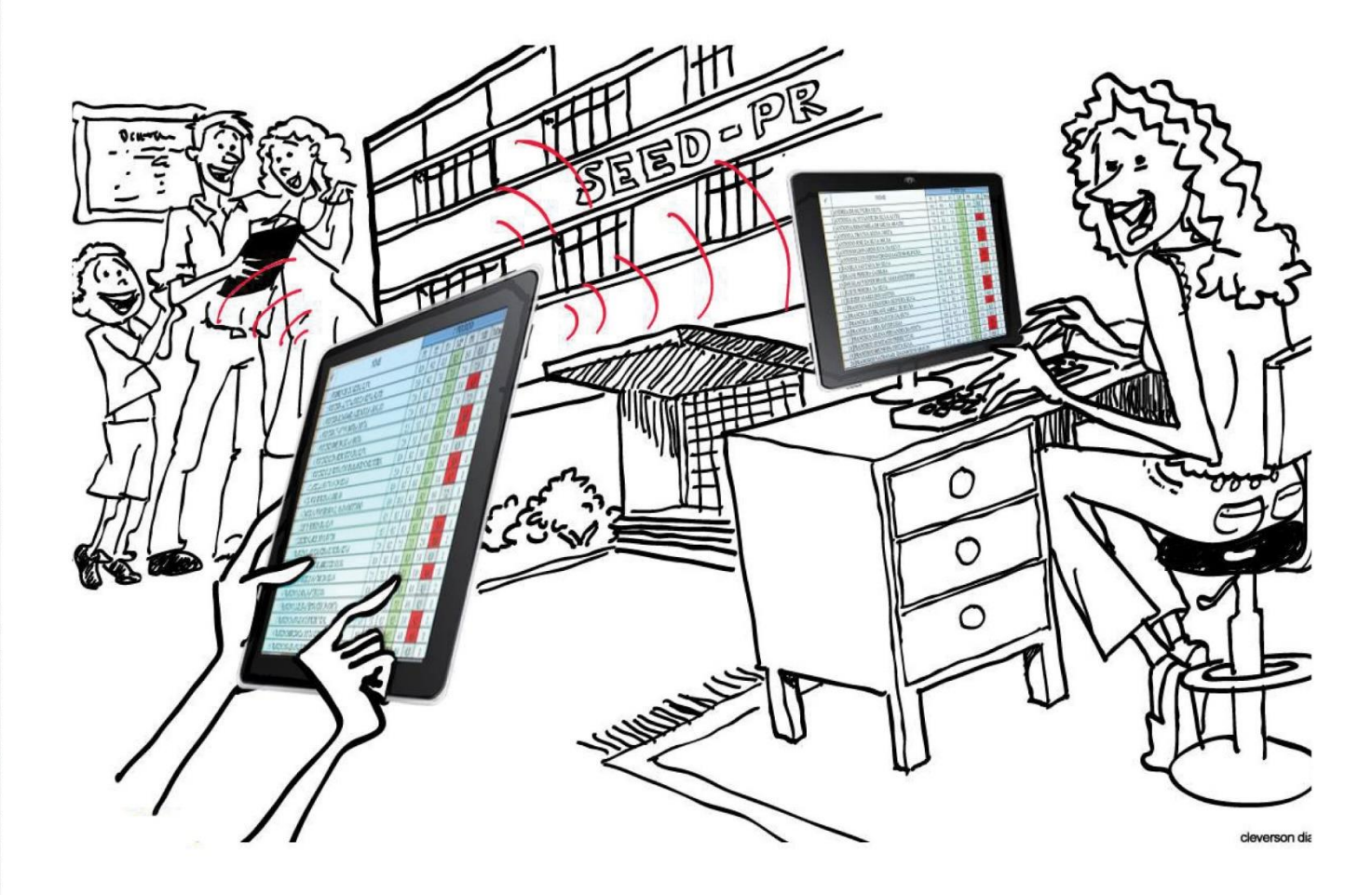

## TUTORIAL Do Pedagogo

## **REGISTRO DE CLASSE ONLINE – RCO**

## **Tutorial do Pedagogo**

#### Para acessar o Sistema RCO:

Para ter acesso ao RCO o(a) Pedagogo(a) deve estar supridos no SAE, na função e com carga horária no período da permissão, pois não poderá ocorrer divergências entre os dados digitados no RCO com o suprimento que consta no SAE.

1. Digitar na barra de endereço do navegador: www.registrodeclasse.seed.pr.gov.br

2. No Campo **Usuário**, digitar somente os números do RG com o dígito verificador, sem pontos ou traços.

3. No campo **Senha**, digitar a senha previamente definida pelo Sistema Sentinela.

#### Observações:

Tenha muito cuidado com a sua senha, pois é a mesma utilizada no PRconsig e no SERE. Ela é PESSOAL e INTRANSFERÍVEL.

Lembrando ainda que os registros no RCO são de responsabilidade de cada um na sua devida função, e que através da senha fica gravado quem realizou os registros no Sistema.

#### **Responsabilidades dos Pedagogos**

1. Na chave do pedagogo, a função **Frequência** permite que seja alterada ou excluída a frequência dos alunos de todos os professores e turmas do turno (manhã, tarde ou noite) ao qual o Pedagogo está vinculado (suprido no SAE), bem como do período de acesso ao RCO. Para fazer a alteração, no menu **Pedagogo** clicar em **Frequência**.

| SE<br>Sis | SECRETARIA DA EDUCAÇÃO<br>Sistema Registro de Classe |             |           |  |  |  |
|-----------|------------------------------------------------------|-------------|-----------|--|--|--|
|           | Pedagogo                                             | Desconectar | 1         |  |  |  |
|           | Frequência                                           |             | Clicar em |  |  |  |
|           | Conteúdo                                             |             |           |  |  |  |
|           | Avaliação                                            |             | de Classe |  |  |  |
|           | Vistar Registro de Classe                            | 1           |           |  |  |  |
|           | Vistar Registro de Classe                            | por Docente |           |  |  |  |
|           | Relatórios                                           | •           |           |  |  |  |

Na tela a seguir, selecionar Estabelecimento, Período Letivo, Turma e Disciplina, Período Avaliação, clicar em Consultar.

| dagogo                                                                                                    | Desconectar                                                                                                    |                                                                                                    |                            |                           |               |                   |                         |
|----------------------------------------------------------------------------------------------------|----------------------------------------------------------------------------------------------------|----------------------------------------------------------------------------------------------------|----------------------------|---------------------------|---------------|-------------------|-------------------------|
| agogo > Frequência                                                                                             |                                                                                                    |                                                                                                    |                            |                           |               |                   |                         |
| requência                                                                                                    |                                                                                                    |                                                                                                    |                            |                           |               |                   |                         |
| Professor, utilize ess                                                                                         | e espaco para registrar e consultar a freguência dos alun                                                                                                    | os em suas aulas.                                                                                                    |                            |                           |               |                   |                         |
| Professor, dunze esse espaço para registrar e consultar a frequencia dos aunos em suas auías.                  |                                                                                                    |                                                                                                    |                            |                           |               |                   |                         |
| Case and escale man                                                                                            | techo e berísia escelos studiando na Cistema de Desiste                                                                                                    | a da Classe una francia di stilizza i                                                                                                    | funcão Engavênci           | a Dénida uma m            |               | die Gesten name - | alliana any temperature |
| Caso sua escola mar                                                                                            | ntenha o horário escolar atualizado no Sistema de Registr                                                                                                    | o de Classe, você poderá utilizar a                                                                                                    | função Frequênci           | i <b>a Rápida</b> , uma m | aneira mais ( | dinâmica para a   | igilizar seu trabi      |
| Caso sua escola mar                                                                                            | tenha o horário escolar atualizado no Sistema de Registr                                                                                                    | o de Classe, você poderá utilizar a                                                                                                    | i função <b>Frequênc</b> i | i <b>a Rápida</b> , uma m | aneira mais ( | dinâmica para a   | igilizar seu trabi      |
| Caso sua escola mar<br>*Estabelecimento:                                                                       | ttenha o horário escolar atualizado no Sistema de Registr<br>TESTE, C E - E FUND MEDIO 💌                                                                                                    | o de Classe, você poderá utilizar a                                                                                                    | i função <b>Frequênc</b> i | i <b>a Rápida</b> , uma m | aneira mais ( | dinâmica para a   | ıgilizar seu trabı      |
| Caso sua escola mar<br>*Estabelecimento:<br>*Período Letivo:                                                   | ttenha o horário escolar atualizado no Sistema de Registr<br>TESTE, C E - E FUND MEDIO 💌<br>2014-1 💌                                                                                                    | o de Classe, você poderá utilizar a<br>Selecionar o<br>Estabelecimento, o<br>Período Letivo, a Turma e                                     | i função <b>Frequênc</b> i | i <b>a Rápida</b> , uma m | aneira mais ( | dinâmica para a   | igilizar seu trabi      |
| Caso sua escola mar<br>*Estabelecimento:<br>*Período Letivo:<br>*Turma:                                        | ttenha o horário escolar atualizado no Sistema de Registr<br>TESTE, C E - E FUND MEDIO 💌<br>2014-1 💌<br>ENSINO MEDIO - 1ª Série - Manhã - A - GEOGRAFIA                                                      | o de Classe, você poderá utilizar a<br>Selecionar o<br>Estabelecimento, o<br>Período Letivo, a Turma e<br>o Período Avaliação              | i função <b>Frequênc</b> i | i <b>a Rápida</b> , uma m | aneira mais ( | dinâmica para a   | gilizar seu trabi       |
| Caso sua escola mar<br>*Estabelecimento:<br>*Período Letivo:<br>*Turma:<br>*Período Avaliação:                 | ttenha o horário escolar atualizado no Sistema de Registr<br>TESTE, C E - E FUND MEDIO 💌<br>2014-1 💌<br>ENSINO MEDIO - 1ª Série - Manhã - A - GEOGRAFIA<br>4º Bimestre 💌                                     | o de Classe, você poderá utilizar a<br>Selecionar o<br>Estabelecimento, o<br>Período Letivo, a Turma e<br>o Período Avaliação              | i função <b>Frequênc</b> i | ia Rápida, uma m          | aneira mais ( | dinâmica para a   | ıgilizar seu trabi      |
| Caso sua escola mar<br>*Estabelecimento:<br>*Período Letivo:<br>*Turma:<br>*Período Avaliação:<br>Data Início: | tenha o horário escolar atualizado no Sistema de Registr<br>TESTE, C E - E FUND MEDIO<br>2014-1<br>ENSINO MEDIO - 1ª Série - Manhã - A - GEOGRAFIA<br>4º Bimestre<br>2014 - 1ª Série - Manhã - A - GEOGRAFIA | o de Classe, você poderá utilizar a<br>Selecionar o<br>Estabelecimento, o<br>Período Letivo, a Turma e<br>o Período Avaliação<br>Data Fim: | função Frequênci           | ia Rápida, uma m          | aneira mais ( | dinâmica para a   | ıgilizar seu trabi      |

Na tela a seguir, você pode clicar no lápis para fazer alterações ou clicar no 🗙 para excluir.

| Exibir | Data           | Observações                  | Lançamento em       | Lançamento por | Situação | Alterar | Excluir  |
|--------|----------------|------------------------------|---------------------|----------------|----------|---------|----------|
|        | 06/11/2014     |                              | 14/11/2014 15:20:59 | HELI           | Ok       | 1       | $\times$ |
|        | 07/11/2014     |                              | 14/11/2014 12:08:19 | REGINA         | Ok       | 0       | $\times$ |
|        | 10/11/2014     |                              | 12/11/2014 16:43:14 | JOANA          | Ok       | 1       | $\times$ |
|        | 10/11/2014 (2) |                              | 14/11/2014 12:06:35 | REGINA         | Ok       | 1       | $\times$ |
|        | 11/11/2014     |                              | 12/11/2014 16:27:27 | JOANA          | Ok       | 1       | $\times$ |
|        | 12/11/2014     | [Sem Atendimento Pedagógico] | 12/11/2014 16:29:30 | JOANA          | Ok       | 1       | ×        |
|        | 13/11/2014     |                              | 14/11/2014 12:04:53 | REGINA         | Ok       | 1       | $\times$ |
|        | 14/11/2014     |                              | 14/11/2014 16:03:24 | REGINA         | Ok       | 1       | $\times$ |
|        | 14/11/2014 (2) |                              | 14/11/2014 16:03:24 | REGINA         | Ok       | 1       | ×        |
|        | 24/11/2014     |                              | 24/11/2014 15:54:02 | REGINA         | Ok       | 1       | ×        |
|        | 24/11/2014 (2) |                              | 24/11/2014 16:19:56 | REGINA         | Ok       | 1       | ×        |

Para fazer alterações, clique no lápis, conforme a tela anterior e siga os passos da tela a seguir, fazendo a alteração necessária e clicando em **Salvar.** 

| dagogo           | Desconectar                                          |                               |                               |                         |
|------------------|------------------------------------------------------|-------------------------------|-------------------------------|-------------------------|
| agogo > Frequênc | cia                                                  |                               |                               |                         |
| lterar Frequêr   | ncia                                                 |                               |                               |                         |
| Estabelecime     |                                                      |                               |                               |                         |
| Período Le       | tivo: 2014-1                                         |                               |                               |                         |
| Tur              | rma: ENSINO MEDIO - 1ª Série - Manhã - A - GEOGRAFIA |                               |                               |                         |
| Período Avalia   | ıção: 4º Bimestre                                    |                               |                               |                         |
| Data da A        | Aula: 24/11/2014                                     |                               |                               |                         |
| Nº               | Nome                                                 | Situação                      | 2ª Aula                       | Observações Individuais |
| 1 ANE CAROLIN    | NE                                                   | Transferido                   | ● <sub>C</sub> ◎ <sub>F</sub> |                         |
| 2 PEDRONHO       |                                                      | Matriculado                   | ● <sub>C</sub> ◎ <sub>F</sub> |                         |
| Observações da ' | Turma/Aula:                                          |                               | K                             |                         |
|                  |                                                      | Clicar em<br>Salvar           | Fazer<br>alteraçã             | a                       |
| (*) Campo de pre | senchimento obrigatório.                             | Salvar Salvar e Incluir Conte | údo Cancelar                  |                         |

Caso o registro de frequência tenha sido realizado no dia errado, proceder da seguinte forma. No menu **Pedagogo** clicar em **Frequência**, selecionar **Estabelecimento**, **Período Letivo**, **Turma e Disciplina**, **Período Avaliação**, clicar em **Consultar**, na tela que se abre, clicar em **Excluir** e confirmar a exclusão, observando que, só será possível excluir a frequência se não tiver registro de conteúdos, caso isto ocorra, excluir primeiro o conteúdo. Em seguida clique em Incluir, na tela a seguir, selecionar a **Data da Aula** e se for **Aula Geminada** ou não e clicar em **Lista de Alunos**.

| SECRETARIA DA EDUC<br>Sistema Registro de C                                                              | AÇÃO<br>Jasse                                                                                                    |
|----------------------------------------------------------------------------------------------------|----------------------------------------------------------------------------------------------------|
| Pedagogo                                                                                                 | Desconectar                                                                                                    |
| Pedagogo > Frequência                                                                                    |                                                                                                    |
| Incluir Frequência                                                                                       |                                                                                                    |
| A opção <b>Observaçõ</b><br>A opção <b>Observaçõ</b><br>A opção <b>Observaçõ</b><br>Para salvar apenas a | na a ser registrada representa uma aula ou aulas geminadas . A seguir, para acessar a ustagem de alunos, cique no botao Lista de Alunos.<br>as Individuais, na coluna à direita, é um campo opcional para o registro de informações referentes a cada aluno.<br>as da Turma/Aula, no final da página, é um campo opcional para o registro de informações referentes ao desempenho da turma, particularidades da aula, etc<br>frequência, clique em Salvar. Para salvar a frequência e o registro do conteúdo trabalhado, clique em Salvar e Incluir Conteúdo. |
| Estabelecimento<br>Período Letivo                                                                        | Selecione o Estabelecimento, o Periodo<br>Letivo, a Turma, o Periodo Avaliação, a<br>Data da Aula e se é Aula Geminada.                                                                                                    |
| Turma                                                                                                    | ENSINO MEDIO - 1ª Série - Manhã - A - GEOGRAFIA                                                                                                    |
| Período Avaliação                                                                                        | 4º Bimestre Clique em Lista<br>de Alunos                                                                                                    |
| Data da Aula                                                                                             | 21/11/2014                                                                                                    |
| Aulas Geminadas                                                                                          | Não Lista de Alunos Sem Frequência 🔍                                                                                                    |

Na tela a seguir, registrar a frequência e clicar em **Salvar** para registrar somente a frequência, caso queira registrar também o conteúdo, clicar em **Salvar e Incluir Conteúdo**.

| 1 ANE CAROLINE<br>2 PEDRONHO | Matriculado                                                                                                    | ◎ <sub>C</sub> ◎ <sub>F</sub> |                       |
|------------------------------|----------------------------------------------------------------------------------------------------|-------------------------------|-----------------------|
| 2 PEDRONHO                   |                                                                                                    |                               |                       |
|                              | Matriculado                                                                                                    | ◎ <sub>C</sub> ◎ <sub>F</sub> |                       |
| Observações da Turma/Aula:   | Clicar em Salvar para<br>salvar só a frequência ou<br>em Salvar e Incluir<br>Conteúdo para salvar<br>também o conteúdo | Re                            | gistrar a<br>equência |

A opção **Sem Frequência** será utilizada quando não tiver aula com aluno, neste caso, clicar em **Sem Frequência** e selecionar uma das opções: Semana Pedagógica; Planejamento; Replanejamento; Formação Continuada; Sem Atendimento Pedagógico, digitar as observações e clicar em **Salvar**.

| edagogo                                                                             | Desconectar                                                                                                    |                                                                                                    |                                                                                                    |                                                                                                    |                               |
|-------------------------------------------------------------------------------------|----------------------------------------------------------------------------------------------------|----------------------------------------------------------------------------------------------------|----------------------------------------------------------------------------------------------------|----------------------------------------------------------------------------------------------------|-------------------------------|
| lagogo > Frequêr                                                                    | ncia                                                                                                    |                                                                                                    |                                                                                                    |                                                                                                    |                               |
| ncluir Frequé                                                                       | ncia                                                                                                    |                                                                                                    |                                                                                                    |                                                                                                    |                               |
| Indique se a fre<br>A opção <b>Obser</b><br>A opção <b>Obser</b><br>Para salvar ape | quência a ser registrada representa "uma aula" o<br>vações Individuais, na coluna à direita, é um o<br>vações da Turma/Aula, no final da página, é u<br>nas a frequência, clique em Salvar : Para salvar : | u "aulas geminadas". A seguir,<br>ampo opcional para o registro o<br>m campo opcional para o regist<br>a frequência e o registro do con | para acessar a listagem de alur<br>de informações referentes a cad<br>tro de informações referentes a<br>teúdo trabalhado, clique em <b>Sa</b> | ios, clique no botão <b>Lista de Alur</b><br>a aluno.<br>o desempenho da turma, particula<br><b>Ivar e Incluir Conteúdo</b> . | nos.<br>ridades da aula, etc. |
| Estabelecim<br>Período L                                                            | iento: TESTE, C E - E FUND MEDIO<br>etivo: 2014-1                                                                                                    | Selecio<br>Período I<br>Avaliaçi<br>Au                                                                                                  | ne o Estabelecimento, o<br>Letivo, a Turma, o Período<br>ão, a Data da Aula e se é<br>la Geminada ou não                                       |                                                                                                    |                               |
| Deríodo Avali                                                                       | arma: ENSINO MEDIO - 1ª Serie - Manha - A - GE<br>acian: 49 Rimestre                                                                                                    | OGRAFIA                                                                                                    |                                                                                                    | Clique em Sem                                                                                                    |                               |
| Data da                                                                             | Aula: 27/11/2014                                                                                                    |                                                                                                    | ~                                                                                                    | Frequência                                                                                                    |                               |
| Aulas Gemin                                                                         | adas: Não                                                                                                    | Lista de Alunos                                                                                                    | Sem Frequência                                                                                                    |                                                                                                    |                               |
|                                                                                     | <ul> <li>Semana Pedagógica</li> <li>Planejamento</li> <li>Replanejamento</li> <li>Formação Continuada</li> <li>Sem Atendimento Pedagógico</li> </ul>                                                       | Selecione uma das opções                                                                                                    |                                                                                                    |                                                                                                    |                               |
| Observa                                                                             | ções:                                                                                                    |                                                                                                    |                                                                                                    |                                                                                                    |                               |
| Digite as<br>observaçõe                                                             | s <b></b>                                                                                                    |                                                                                                    |                                                                                                    |                                                                                                    |                               |
| (*) Campo de p                                                                      | eenchimento obrigatório.                                                                                                    |                                                                                                    | Clique em Salvar                                                                                                    |                                                                                                    |                               |

Ao proceder alguma alteração no registro de Frequência, o sistema emitirá automaticamente uma mensagem no email do docente daquela turma/disciplina, informando que houve alterações.

2. Na chave do pedagogo a função **Conteúdo**, permite que sejam alterados ou excluídos os conteúdos registrados para as turmas de todos os professores do turno (manhã, tarde ou noite) ao qual o Pedagogo está vinculado (suprido no SAE), bem como do período da permissão de acesso ao RCO. Para proceder à alteração, acessar o menu **Pedagogo** e clicar em **Conteúdo**.

| SE<br>Si | CRETARIA DA EDUC<br>stema Registro de Cl | AÇÃO<br>asse  |                                                |
|----------|------------------------------------------|---------------|------------------------------------------------|
|          | Pedagogo                                 | Desconectar   |                                                |
|          | Frequência                               |               |                                                |
|          | Conteúdo                                 |               | Clicar em                                      |
|          | Avaliação                                |               |                                                |
|          | Vistar Registro de Classe                | 2             |                                                |
|          | Vistar Registro de Classe                | e por Docente | u último acesso ocorreu em 27/11/2014 11:00:24 |
|          | Relatórios                               |               |                                                |
|          | L                                        |               | a                                              |

Na tela a seguir, selecionar Estabelecimento, Período Letivo, Turma e Disciplina, Período Avaliação e clicar em Consultar.

| Pedagogo                                                                | Desconectar                                                                                                 |                                                                            |                            |                          |
|-------------------------------------------------------------------------|----------------------------------------------------------------------------------------------------|----------------------------------------------------------------------------|----------------------------|--------------------------|
| dagogo > Conteúdo                                                       |                                                                                                    |                                                                            |                            |                          |
| Conteúdo                                                                |                                                                                                    |                                                                            |                            |                          |
| Clique no ícone (🕞)                                                     | para incluir um novo conteúdo. Caso queira alterar o conte                                                  | údo, clique em (🖉).                                                        | o que a rrequencia (chamau | a) ja esteja cauastraua. |
| *Estabelecimento:<br>*Período Letivo:                                   | 2014-1 V                                                                                                    | <ul> <li>Período Letivo, a Turma</li> <li>e o Período Avaliação</li> </ul> |                            |                          |
| *Estabelecimento:<br>*Período Letivo:<br>*Turma:                        | TESTE, C E - E FUND MEDIO 💌<br>2014-1 💌<br>ENSINO MEDIO - 1ª Série - Manhã - A - GEOGRAFIA                  | Período Letivo, a Turma<br>e o Período Avaliação                           |                            | •                        |
| *Estabelecimento:<br>*Período Letivo:<br>*Turma:<br>*Período Avaliação: | TESTE, C E - E FUND MEDIO V<br>2014-1 V<br>ENSINO MEDIO - 1ª Série - Manhã - A - GEOGRAFIA<br>4º Bimestre V | e o Período Avaliação                                                      |                            |                          |
| *Estabelecimento:<br>*Período Letivo:<br>*Turma:<br>*Período Avaliação: | TESTE, C E - E FUND MEDIO 💌<br>2014-1 🔍<br>ENSINO MEDIO - 1ª Série - Manhã - A - GEOGRAFIA<br>4º Bimestre 💌 | e o Período Avaliação                                                      |                            | ×                        |

Na tela a seguir, clicar no lápis 🖉, fazer as alterações e clicar em Salvar.

| Exibir | Incluir | Data da Aula   | Conteúdo Específico        | Lançamento em                   | Alterar | Excluir      |
|--------|---------|----------------|----------------------------|---------------------------------|---------|--------------|
|        |         | 06/11/2014     |                            | 14/11/2014 12:09:20             | 1       | ×            |
|        |         | 07/11/2014     |                            | 14/11/2014 12:08:36             | 1       | ×            |
|        |         | 10/11/2014     | Efeito estufa.             | 14/11/2014 15:30:15             |         | $\mathbf{X}$ |
|        |         | 10/11/2014 (2) |                            | 14/11/2014 12:06:51             | 6       | ×            |
|        |         | 11/11/2014     | O êxodo rural.             | 12/11/2014 16:32:45             | 1       | ×            |
|        |         | 12/11/2014     | Sem Atendimento Pedagógico |                                 |         |              |
|        |         | 13/11/2014     |                            | 14/11/2014 12:05:17             | 1       | $\mathbf{X}$ |
|        |         | 14/11/2014     | Hidrovias no Brasil        | 14/11/2014 16:21:30             |         | ×            |
|        |         | 14/11/2014 (2) |                            |                                 |         |              |
|        |         | 24/11/2014     |                            | clicar no lapis<br>para alterar |         |              |
|        |         | 24/11/2014 (2) |                            |                                 |         |              |

Caso queira excluir o conteúdo, na tela a seguir clicar no 🗙 e confirmar a exclusão.

| Exibir Incl | uir 🛛 Data da Aula | Conteúdo Específico        | Lançamento em       | Altera | Excluir      |
|-------------|--------------------|----------------------------|---------------------|--------|--------------|
|             | 06/11/2014         |                            | 14/11/2014 12:09:20 | 0      | $\mathbf{X}$ |
|             | 07/11/2014         |                            | 14/11/2014 12:08:36 | 1      | ×            |
|             | 10/11/2014         | Efeito estufa.             | 14/11/2014 15:30:15 | 0      | ×            |
|             | 10/11/2014 (2)     |                            | 14/11/2014 12:06:51 | 0      | ×            |
|             | 11/11/2014         | O êxodo rural.             | 12/11/2014 16:32:45 | 0      | ×            |
|             | 12/11/2014         | Sem Atendimento Pedagógico |                     |        |              |
|             | 13/11/2014         |                            | 14/11/2014 12:05:17 | 1      | $\sim$       |
|             | 14/11/2014         | Hidrovias no Brasil        | 14/11/2014 16:21:30 | 0      | $\mathbf{x}$ |
| -           | 14/11/2014 (2)     |                            |                     |        | -            |
| -           | 24/11/2014         |                            | Clicar              | no X   |              |
|             | 24/11/2014 (2)     |                            | para e              | xcluir |              |

Para incluir conteúdo, no menu Pedagogo clicar em Conteúdo.

| SE<br>Sis | CRETARIA D<br>stema Regist | A EDUC.<br>ro de Cl | AÇÃO<br>asse  |                                                |
|-----------|----------------------------|---------------------|---------------|------------------------------------------------|
|           | Pedagogo                   |                     | Desconectar   |                                                |
|           | Frequência                 |                     |               |                                                |
|           | Conteúdo                   |                     |               | Clicar em                                      |
|           | Avaliação                  |                     |               |                                                |
|           | Vistar Registro            | de Classe           | 2             |                                                |
|           | Vistar Registro            | de Classe           | e por Docente | u último acesso ocorreu em 27/11/2014 11:00:24 |
|           | Relatórios                 |                     | •             |                                                |
|           |                            |                     |               |                                                |

Na tela a seguir, selecionar Estabelecimento, Período Letivo, Turma e Disciplina, Período Avaliação e clicar em Consultar.

| edagogo                                                                                 | Desconectar                                                                                                 |                                                                                     |   |
|-----------------------------------------------------------------------------------------|----------------------------------------------------------------------------------------------------|-------------------------------------------------------------------------------------|---|
| Jagogo > Conteúdo                                                                       |                                                                                                    |                                                                                     |   |
| Conteúdo                                                                                |                                                                                                    |                                                                                     |   |
| Clique no ícone (🔫)                                                                     | para incluir um novo conteúdo. Caso queira alterar o conte                                                  | eúdo, clique em (🖉).<br>Selecione o                                                 |   |
| *Estabelecimento:                                                                       | TESTE, C E - E FUND MEDIO                                                                                   | Estabelecimento, o<br>Período Letivo, a Turma                                       |   |
| *Estabelecimento:<br>*Período Letivo:<br>*Turma:                                        | TESTE, C E - E FUND MEDIO  2014-1  FNSINO MEDIO - 18 Série - Manbã - A - GEOGRAFIA                          | Estabelecimento, o<br>Período Letivo, a Turma<br>e o Período Avaliação              |   |
| *Estabelecimento:<br>*Período Letivo:<br>*Turma:<br>*Período Avaliação:                 | TESTE, C E - E FUND MEDIO 💌<br>2014-1 💌<br>ENSINO MEDIO - 1ª Série - Manhã - A - GEOGRAFIA<br>4º Bimestre 💌 | Estabelecimento, o<br>Período Letivo, a Turma<br>e o Período Avaliação              | V |
| *Estabelecimento:<br>*Período Letivo:<br>*Turma:<br>*Período Avaliação:<br>Data Início: | TESTE, C E - E FUND MEDIO  2014-1 ENSINO MEDIO - 1ª Série - Manhã - A - GEOGRAFIA 4º Bimestre               | Estabelecimento, o<br>Periodo Letivo, a Turma<br>e o Periodo Avaliação<br>Data Fim: | × |

## Na tela a seguir, clique em Incluir.

| Exibir Incluir | Data da Aula   | Conteúdo Específico        | Lançamento em       | Alterar | Exclui |
|----------------|----------------|----------------------------|---------------------|---------|--------|
|                | 06/11/2014     |                            | 14/11/2014 12:09:20 | 6       | ×      |
|                | 07/11/2014     |                            | 14/11/2014 12:08:36 | Ø       | ×      |
|                | 10/11/2014     | Efeito estufa.             | 14/11/2014 15:30:15 | 1       | ×      |
|                | 10/11/2014 (2) |                            | 14/11/2014 12:06:51 | 6       | ×      |
|                | 11/11/2014     | O êxodo rural.             | 12/11/2014 16:32:45 | Ø       | ×      |
|                | 12/11/2014     | Sem Atendimento Pedagógico |                     |         |        |
|                | 13/11/2014     |                            | 14/11/2014 12:05:17 | 1       | ×      |
|                | 14/11/2014     | Hidrovias no Brasil        | 14/11/2014 16:21:30 |         | ×      |
|                | 14/11/2014 (2) |                            |                     |         |        |
|                | 24/11/2014     |                            |                     |         |        |
|                | 24/11/2014 (2) |                            |                     |         |        |

Na tela a seguir, selecione o conteúdo estruturante, clique em atualizar listagem, selecione o conteúdo básico, digite o conteúdo específico e clique em Salvar.

| Pedagogo            | Desco    | nectar |                                                                                                    |                              |
|---------------------|----------|--------|----------------------------------------------------------------------------------------------------|------------------------------|
| edagogo > Conteúdo  |          |        |                                                                                                    |                              |
| Incluir Conteúdo    |          |        |                                                                                                    |                              |
| Selecione o(s) Cont | eúdo(s)  | Estrut | uturante(s) referente(s) a sua aula. Na sequência, clique na opção Atualizar Listagem. Será exibido os Conteúdos Básicos relacio | nados, selecione-o(s) tambér |
| Caso um Conteúdo    | Básico ( | que es | esteja previsto na grade curricular de sua escola não esteja na listagem, solicitar a inclusão na secretaria da escola.          |                              |
| Estabeleci          | mento:   | TESTE  | TE, C E - E FUND MEDIO                                                                                                    |                              |
| Periodo             | Letivo:  | 2014-: | -1                                                                                                    |                              |
|                     | Turma:   | ENSIN  | INO MEDIO + 1* Série - Manhã - A - GEOGRAFIA                                                                                     |                              |
| Periodo Ava         | hação:   | 4º Bin | mestre                                                                                                    |                              |
| Tipo d              | a Aula:  | 9 00   | arzule (zr. mun)<br>Tantalda () Auslanda () Aula Eutoanunindar                                                                   |                              |
| *Conteúdo Estrut    | urante:  |        | concesso - Availação - Avail Excrecumicalar                                                                                      |                              |
|                     |          |        | Dimensão econômica do espaço geográfico                                                                                          |                              |
| Selecione o         |          | 0      | Dimensão política do espaço geográfico                                                                                           |                              |
| Estruturante        | -        | 10     | Dimensão cultural e demográfica do espaço geográfico                                                                             |                              |
| -                   | 1        |        | Dimensão socioambiental do espaço geográfico Clique em Atualizar                                                                 |                              |
| *Conteúdo           | Básico:  | S Ati  | Atualizar Listagem                                                                                                    |                              |
|                     |          | 8      | As relações entre o campo e a cidade na sociedade capitalista.                                                                   |                              |
| Selecione o         | 1        |        | O espaço em rede: produção, transporte e comunicações na atual configuração territorial.                                         |                              |
| Conteúdo<br>Básico  | -        | 8      | O espaço rural e a modernização da agricultura.                                                                                  |                              |
|                     | 1 -      | ۲      | Os movimentos migratórios e suas motivações.                                                                                     |                              |
| Conteúdo Esp        | ecifico: | Êxo    | odo Rural                                                                                                    |                              |
| Dista a Castron     | 1        | ,      |                                                                                                    |                              |
| Especifico          | 1        |        |                                                                                                    |                              |
|                     |          |        |                                                                                                    |                              |

Ao proceder alguma alteração no registro de conteúdo, o sistema emitirá automaticamente uma mensagem no e-mail do docente daquela turma/disciplina informando que houve alterações.

3. Na chave do pedagogo a função **Avaliação** permite que sejam alterados os registros de avaliação para as turmas de todos os professores do turno (manhã, tarde ou noite) ao qual o Pedagogo está vinculado (suprido no SAE), bem como do período da permissão de acesso ao RCO. Para proceder à alteração, no menu **Pedagogo** clicar em **Avaliação**.

| SEC<br>Sist | CRETARIA DA EDUC<br>tema Registro de Cl | AÇÃO<br>asse  |           |
|-------------|-----------------------------------------|---------------|-----------|
|             | Pedagogo                                | Desconectar   |           |
| F           | Frequência                              |               |           |
|             | Conteúdo                                |               |           |
| 1           | Avaliação                               |               | Clicar em |
|             | /istar Registro de Classe               | 2             |           |
| N           | /istar Registro de Classe               | e por Docente |           |
| F           | Relatórios                              | •             |           |

Na tela a seguir, selecionar Estabelecimento, Período Letivo, Turma e Disciplina, Período Avaliação e clicar em Consultar.

| edagogo                                                                                                    | Desconectar                                                                                                    |                                                                                                    |                                                 |                             |
|----------------------------------------------------------------------------------------------------|----------------------------------------------------------------------------------------------------|----------------------------------------------------------------------------------------------------|-------------------------------------------------|-----------------------------|
| lagogo > Avaliaçã                                                                                                | io                                                                                                    |                                                                                                    |                                                 |                             |
| valiação                                                                                                    |                                                                                                    |                                                                                                    |                                                 |                             |
| Utilize este espa                                                                                                | ço para consultar e registrar os resultados obtidos por seus                                                                                                    | alunos nas avaliações de sua discipli                                                                                                    | na.                                             |                             |
| Observe que a c                                                                                                  | uantidade mínima de avaliações previstas no Projeto Peda                                                                                                    | gógico de sua escola deve ser respeit                                                                                                    | ada. O sistema utiliza para todo                | os os professores o modelo  |
| Antes de incluir                                                                                                 | a avaliação, é importante confirmar se os conteúdos das au                                                                                                    | ulas já estão cadastrados no Sistema                                                                                                    | de Registro de Classe                           |                             |
|                                                                                                    | a availação, e importante comminar se os conteados das de                                                                                                    |                                                                                                    | de Registro de Classe.                          |                             |
|                                                                                                    |                                                                                                    |                                                                                                    | · · · · · · · · · · · · · · · · · · ·           |                             |
| Para registrar a                                                                                                 | avaliação, clique no ícone (🗣). Você será direcionado para                                                                                                    | a uma nova janela, onde poderá inser                                                                                                    | ir as notas.                                    |                             |
| Para registrar a<br>Cada avaliação                                                                               | avaliação, clique no ícone (🗣). Você será direcionado para<br>registrada criará automaticamente um campo para recuper                                                                                                    | a uma nova janela, onde poderá inser<br>ação. Após lançar as notas obtidas na                                                                                   | rir as notas.<br>a recuperação, o sistema de Re | gistro de Classe automatica |
| Para registrar a<br>Cada avaliação                                                                               | avaliação, clique no ícone (🗣). Você será direcionado para<br>registrada criará automaticamente um campo para recuper                                                                                                    | a uma nova janela, onde poderá inser<br>ação. Após lançar as notas obtidas ne                                                                                   | ir as notas.<br>a recuperação, o sistema de Re  | gistro de Classe automatica |
| Para registrar a<br>Cada avaliação<br>Estabelecime                                                               | avaliação, clique no ícone (III). Você será direcionado para<br>registrada criará automaticamente um campo para recuper<br>nto: TESTE, C E - E FUND MEDIO                                                                                                 | a uma nova janela, onde poderá inser<br>ação. Após lançar as notas obtidas na<br>Selecione o Estabelecimento,<br>o Período Letivo, Turma e                      | ir as notas.<br>a recuperação, o sistema de Re  | gistro de Classe automatica |
| Para registrar a<br>Cada avaliação<br>*Estabelecime<br>*Período Lei                                              | avaliação, clique no ícone (III). Você será direcionado para<br>registrada criará automaticamente um campo para recuper<br>nto: TESTE, C E - E FUND MEDIO I                                                                                               | a uma nova janela, onde poderá inser<br>ação. Após lançar as notas obtidas na<br>Selecione o Estabelecimento,<br>o Período Letivo, Turma e<br>Período Avaliação | ir as notas.<br>a recuperação, o sistema de Re  | gistro de Classe automatica |
| Para registrar a<br>Cada avaliação<br>*Estabelecime<br>*Período Le!<br>*Tur                                      | avaliação, clique no ícone (III). Você será direcionado para<br>registrada criará automaticamente um campo para recuper<br>nto: TESTE, C E - E FUND MEDIO v<br>ivo: 2014-1 v<br>ma: ENSINO MEDIO - 1ª Série - Manhã - A - GEOGRAFIA                       | a uma nova janela, onde poderá inser<br>ação. Após lançar as notas obtidas na<br>Selecione o Estabelecimento,<br>o Período Letivo, Turma e<br>Período Avaliação | ir as notas.<br>a recuperação, o sistema de Re  | gistro de Classe automatica |
| Para registrar a<br>Cada avaliação<br>*Estabelecime<br>*Período Lel<br>*Tur<br>*Período Avalia                   | avaliação, clique no ícone (III). Você será direcionado para<br>registrada criará automaticamente um campo para recuper<br>nto: TESTE, C E - E FUND MEDIO I<br>ivo: 2014-1 I<br>ma: ENSINO MEDIO - 1ª Série - Manhã - A - GEOGRAFIA<br>ção: 4º Bimestre I | a uma nova janela, onde poderá inser<br>ação. Após lançar as notas obtidas na<br>Selecione o Estabelecimento,<br>o Período Letivo, Turma e<br>Período Avaliação | ir as notas.<br>a recuperação, o sistema de Re  | gistro de Classe automatica |
| Para registrar a<br>Cada avaliação<br>*Estabelecime<br>*Período Le<br>*Tur<br>*Período Avalia<br>(*) Campo de pr | avaliação, clique no ícone (III). Você será direcionado para<br>registrada criará automaticamente um campo para recuper<br>nto: TESTE, C E - E FUND MEDIO v<br>ivo: 2014-1 v<br>ma: ENSINO MEDIO - 1ª Série - Manhã - A - GEOGRAFIA<br>ção: 4º Bimestre v | a uma nova janela, onde poderá inser<br>ação. Após lançar as notas obtidas na<br>Selecione o Estabelecimento,<br>o Período Letivo, Turma e<br>Período Avaliação | ir as notas.<br>a recuperação, o sistema de Re  | gistro de Classe automatica |

Na tela a seguir, clicar no lápis 🥒.

| Exibir | Incluir | Incluir<br>Recuperação | Avaliação | Data da Avaliação | Lançamento em   | Altera     |                     |  |
|--------|---------|------------------------|-----------|-------------------|-----------------|------------|---------------------|--|
|        |         |                        |           |                   | AV1 (Valor 2.0) | 10/11/2014 | 14/11/2014 16:38:35 |  |
|        |         |                        | AV2       |                   | Clicar em       | × .        |                     |  |
|        |         |                        | AV3       |                   | Alterar         |            |                     |  |

Na tela a seguir, fazer as alterações e clicar em Salvar.

| dagogo     | E              | stabelecimento    | SEED Des                       | conectar                                                                                                    |                |             |           |                    |                       |
|------------|----------------|-------------------|--------------------------------|----------------------------------------------------------------------------------------------------|----------------|-------------|-----------|--------------------|-----------------------|
| agogo > Av | aliação        |                   |                                |                                                                                                    |                |             |           |                    |                       |
| terar Ava  | aliação        |                   |                                |                                                                                                    |                |             |           |                    |                       |
| Estabel    | ecimento: TE   | STE, C E - E FUND | MEDIO                          |                                                                                                    |                |             |           |                    |                       |
| Perío      | do Letivo: 20  | 14-1              |                                |                                                                                                    |                |             |           |                    |                       |
|            | Turma: EN      | SINO MEDIO - 1ª   | Série - Manhã - A - GEOGRAFIA  |                                                                                                    |                |             |           |                    |                       |
| Período A  | Avaliação: 4º  | Bimestre          |                                |                                                                                                    |                |             |           |                    |                       |
| Avaliaçã   | io Parcial: AV | 1 - Somatório     |                                |                                                                                                    |                |             |           |                    |                       |
|            | *Valor: 2.0    | Disponível: 9     | .8                             |                                                                                                    |                |             |           |                    |                       |
| *Data da / | Avaliação: 10  | /11/2014          |                                |                                                                                                    |                |             |           |                    |                       |
| Nº         |                |                   |                                | Nome                                                                                                    |                | Situação    |           | AV1 (Valor<br>2.0) | Somatóri<br>(Prévia*) |
| L          | ANE CA         | ROLINE            |                                |                                                                                                    |                | Transferido |           | ,                  | 2.0                   |
| 2          | PEDRON         | IHO               |                                |                                                                                                    |                | Matriculado |           | 1.9                | 1.9                   |
|            |                |                   |                                |                                                                                                    |                |             | Fazer a   |                    |                       |
| Conteúdo   | Aula           |                   | Estruturante                   | Básico                                                                                                    | Específico     |             | alteração |                    |                       |
| V          | 06/11/2014     | - Dimensão socio  | ambiental do espaço geográfico | <ul> <li>- A formação, o crescimento das cidades, a<br/>dinâmica dos espaços urbanos e a urbanização<br/>recente.</li> <li>- A transformação demográfica, a distribuição<br/>espacial e os indicadores estatísticos da população.</li> </ul> |                |             |           |                    |                       |
|            | 07/11/2014     | - Dimensão socio  | ambiental do espaço geográfico | <ul> <li>As relações entre o campo e a cidade na<br/>sociedade capitalista.</li> <li>O espaço em rede: produção, transporte e<br/>comunicações na atual configuração territorial.</li> </ul>                                                 |                |             |           |                    |                       |
|            | 10/11/2014     | - Dimensão socio  | ambiental do espaço geográfico | <ul> <li>A formação, localização, exploração e utilização<br/>dos recursos naturais.</li> <li>A dinámica da natureza e sua alteração pelo<br/>emprego de tecnologias de exploração e produção.</li> </ul>                                    | Efeito estufa. |             |           |                    |                       |
|            | 10/11/2014     | - Dimensão socio  | ambiental do espaço geográfico | <ul> <li>A transformação demográfica, a distribuição<br/>espacial e os indicadores estatísticos da população.</li> <li>As relações entre o campo e a cidade na</li> </ul>                                                                    |                |             |           |                    |                       |

*Observação: A função excluir avaliação* só poderá ser realizada pelos Administradores do RCO na SEED/CDE, mediante solicitação através do email institucional (Expresso).

4. Na função **Visto Registro de Classe**, durante o período letivo o pedagogo deverá realizar a conferência dos registros realizados pelos docentes. Esta conferência poderá ser feita de duas formas, por disciplina ou por docente. Para realizar a conferência por disciplina, no menu **Pedagogo**, clicar em **Vistar Registro de Classe**.

| CRETARIA DA El<br>stema Registro d | DUCAÇÃO<br>le Classe |           |
|------------------------------------|----------------------|-----------|
| Pedagogo                           | Desconectar          |           |
| Frequência                         |                      |           |
| Conteúdo                           |                      |           |
| Avaliação                          |                      |           |
| Vistar Registro de (               | Classe               | Clicar em |
| Vistar Registro de (               | Classe por Docente   |           |
| Relatórios                         | •                    |           |

Na tela a seguir, selecionar Estabelecimento, Período Letivo, Turma, Disciplina, Período Avaliação e clicar em Incluir Visto.

| edagogo               | Desconectar                                     |   |                                                             |               |
|-----------------------|-------------------------------------------------|---|-------------------------------------------------------------|---------------|
| agogo > Vistar Regist | ro de Classe                                    |   |                                                             |               |
| isto Registro de (    | Classe                                          |   |                                                             |               |
| *Estabelecimento:     | TESTE, C E - E FUND MEDIO                       |   | Selecione o Estabelecimento,<br>o Período Letivo, o Período |               |
| *Período Letivo:      | 2014-1 💌                                        | - | Avaliação, a Turma e a<br>Disciplina                        |               |
| *Período Avaliação:   | Série Anual - Avaliação Bimestral - 4º Bimestre | - |                                                             | Clique em     |
| *Turma:               | ENSINO MEDIO - 1ª Série - Manhã - A             |   | •                                                           | Incluir Visto |
| *Disciplina:          | GEOGRAFIA 💌                                     |   |                                                             | _             |

Na tela a seguir, clicar em Consultar Registro de Classe.

| Pedagogo          | Desconectar                              |                     |
|-------------------|------------------------------------------|---------------------|
| Pedagogo > Vistar | Registro de Classe                       |                     |
| Incluir Visto R   | egistro de Classe                        |                     |
|                   |                                          |                     |
| Estabelecir       | nento: TESTE, C E - E FUND MEDIO         |                     |
| Período I         | _etivo: 2014-1                           |                     |
| Período Ava       | liação: Série Anual - Avaliação Bimestra | I - 4º Bimestre     |
| т                 | urma: ENSINO MEDIO - 1ª Série - Manh     | iã - A              |
| Disc              | iplina: GEOGRAFIA                        | Clicar em Consultar |
|                   | Consultar Registro de Classe             | Registro de Classe  |
| *Pa               | recer: Selecione                         |                     |
| *Observ           | ações:                                   |                     |

O Sistema emite uma cópia dos registros em PDF para conferência, conforme as telas a seguir.

| ANO L                                      | ETIVO: 2014-1                                           |                       | Série A  | nual - Avaliação                                                                                                    |                                                                          |                         |                                     |                                       |                    |             |
|--------------------------------------------|---------------------------------------------------------|-----------------------|----------|----------------------------------------------------------------------------------------------------|--------------------------------------------------------------------------|-------------------------|-------------------------------------|---------------------------------------|--------------------|-------------|
| TESTI<br>ENSIN<br>SERIA<br>Manha<br>GEOG   | E, C E - E FUND<br>IO MEDIO<br>IQÃO: 1ª Série<br>SRAFIA | MEDIO<br>TURMA: A     |          |                                                                                                    | Ö                                                                        | EST/<br>SEC<br>REG      | ADO DO<br>RETARI/<br>B <b>ISTRO</b> | PARANÁ<br>A de esta<br><b>De freq</b> | DO DA EI<br>UÊNCIA | DUCAÇÃO     |
| NOME                                       | DO ALUNO                                                |                       |          | MOV                                                                                                    | N° 06 0                                                                  | 7 10 1                  | 0 11 12                             | 13 14 14 1                            | 24 24              |             |
| ANE (<br>RENA                              | CAROLINE<br>TA                                          |                       |          |                                                                                                    | 1 C (                                                                    |                         | C C -                               |                                       |                    |             |
| ANO L<br>CURIT<br>TESTE<br>ENSIN           | ETIVO: 2014-1<br>IBA<br>E, C E - E FUND<br>IO MEDIO     | MEDIO                 | Série Ar | nual - Avaliação                                                                                                    | Ì                                                                        | ESTA<br>SECF            | ADO DO<br>RETARIA                   | PARANÁ<br>A DE ESTAI                  | DO DA EE           | )UCAÇÃO     |
| SERIA<br>Manhã                             | .ÇÃO: 1ª Série                                          |                       |          |                                                                                                    |                                                                          | AVA                     | LIAÇÃO                              | )                                     |                    |             |
| GEOG                                       | RAFIA                                                   |                       |          |                                                                                                    | AV1<br>(2.0)                                                             | Média<br>Prévia         |                                     |                                       |                    |             |
|                                            | AROLINE<br>TA<br>70: 2014-1 Sé                          | rie Anual - Avaliação |          | MOV                                                                                                    | Nº 10<br>Nov<br>1 2.0<br>2 1.9                                           | 2.0<br>1.9              |                                     |                                       |                    |             |
| TESTE, CI<br>ENSINO M<br>SERIAÇÃO<br>Manhã | E - E FUND MEDIO<br>EDIO<br>): 1ª Série<br>TURMA: A     |                       | Ŏ        | ESTADO DO PARANÁ<br>SECRETARIA DE EST<br>CONTEÚDO                                                                             | A<br>FADO DA EDU                                                         | CAÇÃO                   |                                     |                                       |                    |             |
| AULA                                       | ESTRUTURANTE                                            |                       |          | BÁSICO                                                                                                    |                                                                          |                         | ESPECÍFICO                          |                                       |                    | RESPONSÁVEL |
| 06/Nov                                     | Dimensão socioambiental c                               | lo espaço geográfico  |          | A formação, o crescimento da<br>espaços urbanos e a urbaniza<br>A transformação demográfica<br>indicadores estatísticos da po | is cidades, a dinâr<br>ação recente.<br>, a distribuição esp<br>pulação. | nica dos<br>bacial e os |                                     |                                       |                    | REGINA      |
| 07/Nov                                     | Dimensão socioambiental c                               | lo espaço geográfico  |          | As relações entre o campo e<br>capitalista.<br>O espaço em rede: produção,<br>atual configuração territorial.                 | a cidade na sociec<br>, transporte e com                                 | ade<br>unicações na     |                                     |                                       |                    | REGINA      |
| 10/Nov                                     | Dimensão socioambiental c                               | lo espaço geográfico  |          | A formação, localização, expl<br>naturais.<br>A dinâmica da natureza e sua<br>tecnologias de exploração e p                   | oração e utilização<br>i alteração pelo en<br>produção.                  | dos recursos            | Efeito estufa.                      |                                       |                    | HELI        |
| 10/Nov                                     | Dimensão socioambiental c                               | lo espaço geográfico  |          | A transformação demográfica<br>indicadores estatísticos da po<br>As relações entre o campo e :<br>capitalista.                | , a distribuição es <sub>l</sub><br>pulação.<br>a cidade na sociec       | acial e os<br>ade       |                                     |                                       |                    | REGINA      |
| 11/Nov                                     | Dimensão cultural e demog                               | ráfica do espaço geo  | gráfico  | As relações entre o campo e<br>capitalista.                                                                                   | a cidade na socieo                                                       | ade                     | O êxodo rural.                      |                                       |                    | JOANA       |
| 12/Nov                                     |                                                         |                       |          |                                                                                                    |                                                                          |                         | Sem Atendimento                     | o Pedagógico                          |                    | JOANA       |
| 13/Nov                                     | Dimensão econômica do es                                | spaço geográfico      |          | A dinâmica da natureza e sua<br>tecnologias de exploração e p<br>A formação e transformação                                   | i alteração pelo en<br>produção.<br>das paisagens                        | prego de                |                                     |                                       |                    | REGINA      |
| 14/Nov                                     | Dimensão socioambiental c                               | lo espaço geográfico  |          | O espaço em rede: produção<br>atual configuração territorial.<br>O espaço rural e a moderniza                                 | , transporte e com<br>ção da agricultura                                 | unicações na            | Hidrovias no Bras                   | sil                                   |                    | REGINA      |

Observações Individuais: Observações da Turma/Aula: 12/11/2014: [Sem Alendimento Pedagógico] Faltas Amparadas/Jusufficativas: 17/11/2014 - 17/11/2014: ANE CAROLINE: Afecções (Decreto-Lei nº 1044/69) 10/11/2014 - 10/11/2014: PEDRONHO: Afecções (Decreto-Lei nº 1044/69)

| ANO LETIVO: 2014-1<br>CURITIBA<br>TESTE, C E - E FUND MEDIO<br>ENSINO MEDIO<br>SERIAÇÃO: 1ª Série<br>Manhã TURMA: | Série Anual - Avaliação<br>A | Ĭ       | )    | ESTAD<br>SECRE<br>REGIS | O DO PA<br>TARIA D<br>TRO DE | RANÁ<br>E ESTADO DA EDUCAÇÃO<br>E C <b>LASSE</b> |
|----------------------------------------------------------------------------------------------------|------------------------------|---------|------|-------------------------|------------------------------|--------------------------------------------------|
| GEOGRAFIA                                                                                                    |                              | Aulas I | Dada | as: 10                  |                              |                                                  |
| NOME DO ALUNO                                                                                                    | MOV                          | EXC     | N°   | Nota                    | Faltas                       |                                                  |
| ANE CAROLINE                                                                                                    |                              |         | 1    | 2.0                     | 0                            |                                                  |
| RENATA                                                                                                    |                              |         | 2    | 1.9                     | 8                            |                                                  |

Após a leitura e conferência do documento, na tela a seguir selecionar o **Parecer**, que poderá ser: **Favorável; Não Favorável ou Aviso**.

| Peda | agogo                | Desconectar                                      |
|------|----------------------|--------------------------------------------------|
| edag | ogo > Vistar Registr | ro de Classe                                     |
| Inc  | luir Visto Regist    | ro de Classe                                     |
|      |                      |                                                  |
|      | Estabelecimento:     | TESTE, C E - E FUND MEDIO                        |
|      | Período Letivo:      | 2014-1                                           |
|      | Período Avaliação:   | Série Anual - Avaliação Bimestral - 4º Bimestr   |
|      | Turma:               | ENSINO MEDIO - 1ª Série - Manhã - A              |
|      | Disciplina:          | GEOGRAFIA                                        |
|      |                      | Consultar Registro de Classe                     |
|      | *Parecer:            | Selecione 💌                                      |
|      | *Observações:        | Selecione<br>Favorável<br>Não Favorável<br>Aviso |

Parecer **Favorável** indica que está tudo correto e que o RCO será fechado e não poderá mais ser alterado pelo docente. Neste caso, o docente receberá uma mensagem por email comunicando que o parecer foi favorável e uma cópia em anexo do RCO no formato PDF. Caso o parecer seja **Não Favorável**, o docente receberá uma mensagem por email comunicando o motivo e a indicação das alterações necessárias, junto com uma cópia do registro de classe no formato PDF. O **Aviso** será emitido pelo(a) pedagogo(a) durante o período de avaliação, para orientar os docentes quanto ao preenchimento correto dos registros e para lembrá-los sobre a importância em manter os registros atualizados diariamente.

Para realizar a conferência por docente, acessar a função Vistar Registro de Classe por Docente.

| SECRI<br>Sisten | ETARIA DA EDUC<br>na Registro de Cla | AÇÃO<br>asse |           |
|-----------------|--------------------------------------|--------------|-----------|
| Ped             | agogo                                | Desconectar  |           |
| Free            | quência                              |              |           |
| Con             | teúdo                                |              |           |
| Ava             | liação                               |              | de Classe |
| Vist            | ar Registro de Classe                | 2            |           |
| Vist            | ar Registro de Classe                | por Docente  | Clicar em |
| Rela            | atórios                              | •            |           |

Na tela a seguir, selecionar Estabelecimento, Período Letivo, Período Avaliação, Docente, Turma, Disciplina, clicar em Incluir Visto.

| Pedagogo > Vistar Registro d | e Classe por Docente                           |                                                                |               |  |
|------------------------------|------------------------------------------------|----------------------------------------------------------------|---------------|--|
| Visto Registro de Clas       | sse                                            | Selecione o<br>Estabelecimento, o<br>Período Letivo, o Período |               |  |
| *Estabelecimento: TE         | STE, C E - E FUND MEDIO 👻                      | Avaliação, o Docente, a                                        |               |  |
| *Período Letivo: 20          | 14-1 💌 📕                                       | rurma e a Disciplina                                           |               |  |
| *Período Avaliação: Sé       | irie Anual - Avaliação Bimestral - 4º Bimestre | •                                                              |               |  |
| *Docente: RE                 | GINA 💌                                         |                                                                | Clicar em     |  |
| *Turma: EN                   | ISINO MEDIO - 1ª Série - Manhã - A 💌           |                                                                | Incluir Visto |  |
| *Disciplina: GE              | OGRAFIA 👻                                      |                                                                | _             |  |

Na tela a seguir, clicar em **Consultar Registro de Classe**, será exibido cópia dos registros em PDF para conferência. Seguir os mesmos passos da função **Vistar Registro de Classe**.

| edagogo              | Desconectar                                        |
|----------------------|----------------------------------------------------|
| lagogo > Vistar Regi | stro de Classe por Docente                         |
| ncluir Visto Regi    | stro de Classe                                     |
| Ĩ                    |                                                    |
| Estabeleciment       | o: TESTE, C E - E FUND MEDIO                       |
| Período Letiv        | o: 2014-1                                          |
| Período Avaliaçã     | o: Série Anual - Avaliação Bimestral - 4º Bimestre |
| Docent               | e: REGINA                                          |
| Turm                 | a: ENSINO MEDIO - 1ª Série - Manhã - A             |
| Disciplin            | a: GEOGRAFIA                                       |
|                      | Consultar Registro de Classe Clicar                |
| *Parece              | r: Selecione 🖃                                     |
| *Observaçõe          | s:                                                 |
|                      |                                                    |
|                      |                                                    |
|                      |                                                    |

5. Na função **Relatórios** o pedagogo pode consultar a situação do aluno, as faltas dos alunos por turma e período e as divergências nos lançamentos dos professores por período.

Para utilizar a função Consultar Aluno, no menu Pedagogo, clicar em Relatórios / Consultar Aluno.

| ECRETARIA DA E<br>stema Registro | DUCAÇÃO<br>de Classe |                                      |            |  |  |  |  |  |
|----------------------------------|----------------------|--------------------------------------|------------|--|--|--|--|--|
| Pedagogo                         | Desconectar          |                                      |            |  |  |  |  |  |
| Frequência                       |                      |                                      |            |  |  |  |  |  |
| Conteúdo                         |                      |                                      |            |  |  |  |  |  |
| Avaliação                        |                      | ) de Classe                          |            |  |  |  |  |  |
| Vistar Registro de               | Classe               |                                      |            |  |  |  |  |  |
| Vistar Registro de               | Classe por Docente   | u último acesso ocorreu em 28/11/201 | 4 11:38:24 |  |  |  |  |  |
| Relatórios                       |                      | Consultar Aluno                      | Clicar em  |  |  |  |  |  |
|                                  |                      | Consultar Frequência                 |            |  |  |  |  |  |
|                                  |                      | Consultar Lançamentos                |            |  |  |  |  |  |

Na tela a seguir, selecionar o **Estabelecimento/Período Letivo**, digitar o **CGM** ou o **RG** e a **UF** ou o **Nome** e **Data Nascimento** do aluno, clicar em **Consultar.** 

| edagogo                               | Desconectar                      |           |                                                                                          |                                         |     |         |  |
|---------------------------------------|----------------------------------|-----------|------------------------------------------------------------------------------------------|-----------------------------------------|-----|---------|--|
| agogo > Relatórios                    | > Consultar Aluno                |           |                                                                                          |                                         |     |         |  |
| Consultar Aluno                       |                                  |           |                                                                                          |                                         |     |         |  |
| *Estabelecimento:<br>*Período Letivo: | TESTE, C E - E FUND ME<br>2014-1 |           | Selecione o Estabelec<br>o Período Letivo, di<br>CGM ou o RG e a U<br>Nome e a Data Nasc | cimento,<br>igite o<br>F ou o<br>imento |     |         |  |
| CGM:                                  | 222222222                        | -         |                                                                                          |                                         |     |         |  |
| RG:                                   |                                  | Selecione | •                                                                                        |                                         | Cli | auo om  |  |
| Nome:                                 |                                  |           |                                                                                          |                                         | Co  | nsultar |  |
| Data Nascimento:                      |                                  | 0         |                                                                                          |                                         |     | _       |  |

Na tela a seguir, clicar em Relatório.

| CGM                     | Nome         | Data Nascimento | Responsável |           | Relatório |
|-------------------------|--------------|-----------------|-------------|-----------|-----------|
| 2222222                 | ANE CAROLINE | 11/01/1997      | ROSE        | Clicar em |           |
| nina 1 de 1 : (Total de | 1 registros) |                 |             | Relatório |           |

O sistema gerará um relatório em PDF com todas as notas e faltas do aluno por bimestre. Conforme as telas a seguir.

| ANO LETIVO: 2014-1                         | Г   | WIT    | ESTAD |         | RANÁ  |            |       |      |    |     |           |            |        |      |   |   |   |   | <br>  |   |
|--------------------------------------------|-----|--------|-------|---------|-------|------------|-------|------|----|-----|-----------|------------|--------|------|---|---|---|---|-------|---|
| TESTE, C.E E FUND MEDIO                    |     | 1      | SECRE | FARIA D | E EST | ADO D      | A EDU | JCAC | ÃO |     |           |            |        |      |   |   |   |   |       |   |
| ANE CAROLINE                               |     |        | RELAT |         | O AL  | UNO        |       |      |    |     |           |            |        |      |   |   |   |   |       |   |
| 11/01/1997                                 | L   |        |       |         |       |            |       |      |    |     |           |            |        |      |   |   |   |   | <br>  |   |
|                                            |     |        |       |         |       |            |       |      |    |     |           |            |        |      |   |   |   |   |       |   |
| ENSINO MEDIO - 1ª Série - Manhã - A (Nº 1) |     |        |       |         |       |            |       |      |    |     |           |            |        |      |   |   |   |   |       |   |
| Transferido                                |     |        |       |         |       |            |       |      |    |     |           |            |        |      |   |   |   |   |       |   |
| 1º Bimestre                                | EXC | Faltas | Nota  |         |       |            |       |      |    | Ava | liações P | arciais (  | Somató | rio) |   |   |   |   | <br>  | _ |
|                                            | 2.0 | 0      | 7.0   |         |       |            |       |      |    |     |           |            |        |      |   |   |   |   |       |   |
| MATEMATICA                                 |     | 0      | 8.0   |         |       |            |       |      |    |     |           |            |        |      |   |   |   |   |       |   |
| GEOGRAFIA                                  |     | 0      | 8.0   |         |       |            |       |      |    |     |           |            |        |      |   |   |   |   |       |   |
| HISTOPIA                                   |     | 0      | 8.5   |         |       |            |       |      |    |     |           |            |        |      |   |   |   |   |       |   |
| EDUCAÇÃO EISICA                            |     | 0      | 9.5   |         |       |            |       |      |    |     |           |            |        |      |   |   |   |   | <br>  |   |
|                                            |     | 0      | 8.0   |         |       |            |       |      |    |     |           |            |        |      |   |   |   |   |       |   |
| FISICA                                     |     | 0      | 8.0   |         |       |            |       |      |    |     |           |            |        |      |   |   | _ |   | <br>  |   |
| BIOLOGIA                                   |     | 0      | 9.5   |         |       |            |       |      |    |     |           |            |        |      |   |   |   |   |       |   |
| LEM-ESPANHOL                               |     | 0      | 9.0   |         |       |            |       |      |    |     |           |            |        |      |   |   |   |   |       |   |
|                                            |     |        |       |         |       |            |       |      |    |     |           |            |        |      |   |   |   |   |       |   |
| 2º Bimestre                                | EXC | Faltas | Nota  |         |       | <u>т</u> т |       |      |    | Ava | liações P | arciais (  | Somató | rio) |   | 1 |   |   |       |   |
| LINGUA PORTUGUESA                          |     | 0      | 6.5   |         |       |            |       |      |    |     |           |            | _      | -    | - |   |   | _ | <br>_ |   |
| MATEMATICA                                 |     | 0      | 7.0   |         |       |            |       |      |    |     |           |            |        |      |   |   |   |   |       |   |
| GEOGRAFIA                                  |     | 1      | 8.5   |         |       |            |       |      |    |     |           |            |        |      |   |   |   |   |       |   |
| HISTORIA                                   |     | 0      | 9.5   |         |       |            |       |      |    |     |           |            |        |      |   |   |   |   |       |   |
| EDUCACAO FISICA                            |     | 0      | 9.5   |         |       |            |       |      |    |     |           |            |        |      |   |   |   |   |       |   |
| QUIMICA                                    |     | 0      | 8.5   |         |       |            |       |      |    |     |           |            |        |      |   |   |   |   |       |   |
| FISICA                                     |     | 0      | 8.5   |         |       |            |       |      |    |     |           |            |        |      |   |   |   |   |       |   |
| BIOLOGIA                                   |     | 0      | 9.2   |         |       |            |       |      |    |     |           |            |        |      |   |   |   |   |       |   |
| L.E.MESPANHOL                              |     | 0      | 9.0   |         |       |            |       |      |    |     |           |            |        |      |   |   |   |   |       |   |
|                                            |     |        |       |         |       |            |       |      |    | Aug | iacãos D  | loroioio ( | Comotó | ric) |   |   |   |   | <br>  |   |
| 3º Bimestre                                | EXC | Faltas | Nota  |         |       |            |       |      |    | Ava | lações i  | arciais    |        |      |   |   |   |   |       |   |
| LINGUA PORTUGUESA                          |     | 0      | 8.5   |         |       |            |       |      |    |     |           |            |        |      |   |   |   |   |       |   |
| MATEMATICA                                 |     | 0      | 8.0   |         |       |            |       |      |    |     |           |            |        |      |   |   |   |   |       |   |
| GEOGRAFIA                                  |     | 0      | 9.0   |         |       |            |       |      |    |     |           |            |        |      |   |   |   |   | <br>  |   |
| HISTORIA                                   |     | 0      | 9.0   |         |       |            |       |      |    |     |           |            |        |      |   |   |   |   |       |   |
| EDUCACAO FISICA                            |     | 0      | 9.0   |         |       |            |       |      |    |     |           |            |        |      |   |   |   |   |       |   |
| QUIMICA                                    |     | 0      | 8.5   |         |       |            |       |      |    |     |           |            |        |      |   |   |   |   |       |   |
| FISICA                                     |     | 0      | 8.0   |         |       |            |       |      |    |     |           |            |        |      |   |   |   |   | <br>  |   |
| BIOLOGIA                                   |     | 0      | 8.5   |         |       |            |       |      |    |     |           |            |        |      |   |   |   |   |       |   |
| L.E.MESPANHOL                              |     | 0      | 9.0   |         |       |            |       |      |    |     |           |            |        |      |   |   |   |   |       |   |
| *Recuperação não aplicada.                 |     |        |       |         |       |            |       |      |    |     |           |            |        |      |   |   |   |   |       |   |

ANO LETIVO: 2014-1 CURITIBA TESTE, C E - E FUND MEDIO ANE CAROLINE 11/01/1997

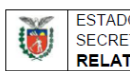

ESTADO DO PARANÁ SECRETARIA DE ESTADO DA EDUCAÇÃO RELATÓRIO DO ALUNO

ENSINO MEDIO - 1ª Série - Manhã - A (Nº 1) Transferido

| 4º Bimestre EXC   | Faltas | Nota | Avaliações Parciais (Somatório) |
|-------------------|--------|------|---------------------------------|
| LINGUA PORTUGUESA | 0      |      | AVI RI                          |
| MATEMATICA        | 0      |      |                                 |
| GEOGRAFIA         | 0      | 2.0  | 2.0 *                           |
| HISTORIA          | 0      |      |                                 |
| EDUCACAO FISICA   | 0      |      |                                 |
| QUIMICA           | 0      |      |                                 |
| FISICA            | 0      |      |                                 |
| BIOLOGIA          | 0      |      |                                 |
| L.E.MESPANHOL     | 0      |      |                                 |
|                   |        |      |                                 |
|                   |        |      |                                 |
|                   |        |      |                                 |
|                   |        |      |                                 |
|                   |        |      |                                 |
|                   |        |      |                                 |
|                   |        |      |                                 |
| Ass. do Respons   | sável  |      | Atendido por                    |

Para utilizar a função **Consultar Frequência**, no menu **Pedagogo**, clicar em **Relatórios**, **Consultar Frequência**.

| SE<br>Sis | CRETARIA DA EDUC/<br>stema Registro de Cla | AÇÃO<br>asse |                                      |            |
|-----------|--------------------------------------------|--------------|--------------------------------------|------------|
|           | Pedagogo                                   | Desconectar  |                                      |            |
|           | Frequência                                 |              |                                      |            |
|           | Conteúdo                                   |              |                                      |            |
|           | Avaliação                                  |              | ) de Classe                          |            |
|           | Vistar Registro de Classe                  | E            |                                      |            |
|           | Vistar Registro de Classe                  | por Docente  | u último acesso ocorreu em 28/11/201 | 4 14:38:54 |
|           | Relatórios                                 |              | Consultar Aluno                      |            |
|           |                                            |              | Consultar Frequência                 | Clicar em  |
|           |                                            |              | Consultar Lançamentos                |            |

Na tela a seguir, selecione o **Estabelecimento, Período Letivo, Turno, Mês, Semana**, clicar em **Gerar Relatório.** 

| edagogo             | Desconectar               |                    |           |  |
|---------------------|---------------------------|--------------------|-----------|--|
| D > Relatórios > Co | nsultar Frequência        |                    |           |  |
| Consultar Frequé    | ència                     |                    |           |  |
|                     |                           |                    |           |  |
| *Estabelecimento:   | TESTE, C E EM             | •                  |           |  |
| *Período Letivo:    | 2014-1 💌                  | Selecionar o       |           |  |
| *Turno:             | Manhã 🔻 🗲                 | Estabelecimento, o | Clicar em |  |
| *Mês:               | Novembro 💌                | o Mês e a Semana   | Relatório |  |
| Semana:             | 03/11/2014 - 09/11/2014 🔻 |                    |           |  |

O sistema gerará um relatório em PDF com todas as faltas dos alunos no período selecionado por turma, conforme a tela a seguir.

ANO LETIVO: 2014-1 CURITIBA TESTE, C E EM Manhã Novembro

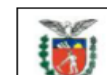

ESTADO DO PARANÁ SECRETARIA DE ESTADO DA EDUCAÇÃO **RELATÓRIO DE FREQUÊNCIA** 

| TURMA                 | Nº NOME DO ALUNO  | MOV    | 03  | 04  | 05  | <b>0</b> 6 | 07  | TOTAL |
|-----------------------|-------------------|--------|-----|-----|-----|------------|-----|-------|
|                       |                   |        | Seg | Ter | Qua | Qui        | Sex | 4     |
|                       |                   |        | 2   | 4   |     |            |     | 4     |
|                       |                   |        | 2   |     |     |            |     | 3     |
|                       |                   |        | 2   |     |     |            | -   | 2     |
| 1ª Série - Manhã - A  |                   |        |     |     | 2   |            | 5   | 5     |
|                       | 18 LARISSA        |        |     | 2   | 3   | 4          |     | 3     |
|                       | 29 RENAN          |        |     | 3   |     | 1          |     | 4     |
|                       | 34 VALERIA        |        |     |     |     | 1          |     | 1     |
|                       | 37 VICTOR         |        | _   |     |     |            | 4   | 4     |
|                       | 2 ALINE           |        | 3   |     |     |            |     | 3     |
|                       | 5 CINTIA          | Transf | 2   | 2   | 3   | 2          | _   | 9     |
| 1ª Série - Manhã - B  | 10 GABRIEL        |        | 4   | 5   | 3   | 2          | 3   | 17    |
|                       | 13 JAINE          | Desist | 4   | 5   | 3   | 3          | 5   | 20    |
|                       | 19 MARCOS ANTONIO |        | 4   | 3   | 3   | 3          | 4   | 17    |
|                       | 21 MARIANE        |        |     |     |     |            | 2   | 2     |
|                       | 26 PATRICIA       |        |     |     |     | 2          | 2   | 4     |
|                       | 31 TANIA          |        | 4   | 5   | 3   | 3          | 5   | 20    |
|                       | 33 TAYLA          |        |     | 3   |     |            |     | 3     |
|                       | 38 WILLIAN        |        | 3   |     |     |            | 2   | 5     |
|                       | 2 BEATRIZ         |        | 4   |     |     |            |     | 4     |
|                       | 3 CAMILA          |        |     |     |     |            | 3   | 3     |
|                       | 4 DIANA           |        |     |     |     | 3          |     | 3     |
|                       | 5 EVILAINE        |        |     |     | 2   |            |     | 2     |
|                       | 6 FLAVIA          | Desist | 6   | 1   | 5   | 3          | 4   | 19    |
|                       | 7 FRANCIELE       |        |     | 2   |     | 3          |     | 5     |
|                       | 8 IALLAN          |        |     |     |     | 1          |     | 1     |
|                       | 12 JULIANA        |        | 4   |     |     |            | 1   | 5     |
| 08 Sária Manhã A      | 15 LORRAYNE       |        |     |     |     |            | 3   | 3     |
| 2- Serie - Marina - A | 16 LUCAS          |        |     | 3   | 3   | 2          | 4   | 12    |
|                       | 17 MAYARA         |        | 4   |     |     | 3          |     | 7     |
|                       | 18 MAYÁRA         |        |     |     |     | 3          |     | 3     |
|                       | 19 MILENA         |        |     |     |     | 1          | 2   | 3     |
|                       | 20 NATALIA        |        |     |     |     |            | 3   | 3     |
|                       | 21 RAUL           |        |     |     |     | 1          | 3   | 4     |
|                       | 22 THAIS          |        |     |     |     | 2          | 3   | 5     |
|                       | 23 GRACE          | Desist | 4   | 1   | 1   |            | 3   | 9     |
|                       | 24 AMANDA         |        | 3   | 2   |     |            |     | 5     |
|                       | 1 AMANDA          |        |     |     | 2   |            |     | 2     |
| 2ª Serie - Manhä - B  | 2 CAROLINA        |        |     |     | 2   |            | 3   | 5     |

Para utilizar a função **Consultar Lançamentos**, no menu **Pedagogo**, clicar em **Relatórios**, **Consultar Lançamentos**.

| CRETARIA DA<br>stema Registro         | EDUCAÇÃO<br>de Classe |                                                |  |  |  |
|---------------------------------------|-----------------------|------------------------------------------------|--|--|--|
| Pedagogo                              | Desconectar           |                                                |  |  |  |
| Frequência                            |                       |                                                |  |  |  |
| Conteúdo                              |                       |                                                |  |  |  |
| Avaliação                             |                       | de Classe                                      |  |  |  |
| Vistar Registro de Classe             |                       | -                                              |  |  |  |
| Vistar Registro de Classe por Docente |                       | u último acesso ocorreu em 28/11/2014 15:31:17 |  |  |  |
| Relatórios                            |                       | Consultar Aluno                                |  |  |  |
|                                       |                       | Consultar Frequência                           |  |  |  |
|                                       |                       | Consultar Lançamentos Clicar                   |  |  |  |

Na tela a seguir, selecionar o **Estabelecimento, Período Letivo, Turno, Mês de referência, Semana**, clicar em **Gerar Relatório.** 

| Pedagogo                                                                       | Desconectar                                                                                                    |                                                                                                    |                                 |          |
|--------------------------------------------------------------------------------|----------------------------------------------------------------------------------------------------|----------------------------------------------------------------------------------------------------|---------------------------------|----------|
| edagogo > Relatórios :                                                         | > Consultar Lançamentos                                                                                                    |                                                                                                    |                                 |          |
| Consultar Diverge                                                              | ências em Lançamentos                                                                                                    |                                                                                                    |                                 |          |
| *Estabelecimento<br>*Período Letivo<br>*Turno<br>*Mês de referência<br>*Semana | <ul> <li>TESTE, C E - E FUND MEDIO </li> <li>2014-1 </li> <li>Manhã </li> <li>Novembro </li> <li>10/11/2014 - 16/11/2014 </li> </ul> | Selecione o<br>Estabelecimento,<br>o Período Letivo,<br>o Turno, O Mês<br>de referência e a<br>Semana | Clique em<br>Gerar<br>Relatório |          |
| (*) Campo de preen                                                             | chimento obrigatório.                                                                                                    |                                                                                                    | Gerar Relatório Limpar          | r Cancel |

O sistema gerará um relatório em PDF com as divergências entre as aulas da disciplina no período e os registros de frequência e conteúdo. Conforme a tela a seguir.

| ANO LETIVO: 2014-1<br>CURITIBA<br>TESTE, C E - E FUND MEDIO<br>Manhã | 10/11/2014 - 16/11/2014   | ESTADO DE<br>SECRETAR<br>RELATÓR | O PARANÁ<br>RIA DE ESTADO D<br>I <b>O DE DIVERGÉ</b> | A EDUCAÇÃO<br>Incias em lan | IÇAMENTO |
|----------------------------------------------------------------------|---------------------------|----------------------------------|------------------------------------------------------|-----------------------------|----------|
| TURMA                                                                | DISCIPLINA                | AULAS*                           | REGISTROS DE<br>FREQUÊNCIA                           | REGISTROS DE<br>CONTEÚDO    |          |
| 1ª Série - Manhã - A                                                 |                           |                                  |                                                      |                             | -        |
|                                                                      | BIOLOGIA                  | 2                                | 0                                                    | 0                           | 1        |
|                                                                      | EDUCACAO FISICA           | 2                                | 0                                                    | 0                           | 1        |
|                                                                      | FISICA                    | 2                                | 0                                                    | 0                           |          |
|                                                                      | GEOGRAFIA                 | 2                                | 7                                                    | 6                           | 1        |
|                                                                      | HISTORIA                  | 3                                | 0                                                    | 0                           |          |
|                                                                      | LINGUA PORTUGUESA         | 4                                | 0                                                    | 0                           | 1        |
|                                                                      | MATEMATICA                | 4                                | 0                                                    | 0                           |          |
|                                                                      | QUIMICA                   | 2                                | 0                                                    | 0                           | 1        |
|                                                                      | L.E.MESPANHOL             | 2                                | 1                                                    | 0                           |          |
| 3ª Série - Manhã - A                                                 |                           |                                  | •                                                    |                             |          |
|                                                                      | LINGUA PORT. E LITERATURA | 2                                | 0                                                    | 0                           |          |
|                                                                      | EDUCACAO FISICA           | 2                                | 0                                                    | 0                           | 1        |
|                                                                      | MATEMATICA                | 4                                | 0                                                    | 0                           |          |
|                                                                      | FISICA                    | 3                                | 0                                                    | 0                           | 1        |
|                                                                      | QUIMICA                   | 2                                | 0                                                    | 0                           |          |
|                                                                      | L.E.MINGLES               | 2                                | 0                                                    | 0                           | 1        |
|                                                                      | FUNDAMENTOS FILOS.        | 2                                | 0                                                    | 0                           |          |
|                                                                      | TRABALHO PEDAG.NA EDUC.   | 2                                | 0                                                    | 0                           | ]        |
|                                                                      | LITERATURA INFANTIL       | 2                                | 0                                                    | 0                           | 1        |
|                                                                      | METODOLOGIA DO ENS.PORT.  | 2                                | 0                                                    | 0                           | 1        |
|                                                                      | METODOL.ENS.MATEMATICA    | 2                                | 0                                                    | 0                           |          |
|                                                                      | PRATICA DE FORMACAO (EST. | 5                                | 0                                                    | 0                           | 1        |

\* Aulas por semana para a disciplina, não considera eventuais feriados.